#### Instytut Sterowania i Systemów Informatycznych Uniwersytet Zielonogórski

#### Grafika Komputerowa

#### Laboratorium

#### 3dsmax – podstawy modelowania

### 1 Cel ćwiczenia

Celem ćwiczenia jest zapoznanie się z podstawowymi operacjami modelowania 3D.

## 2 Przebieg zajęć.

W pierwszej części ćwiczeń zadaniem będzie stworzenie modelu zegarka zgodnie z podaną instrukcją.

- 1. Po uruchomieniu programu 3dsmax, zapisać plik pod nazwą Lab2\_auto.max na dysku wskazanym przez prowadzącego w folderze nazwanym wg wzoru Nazwisko\_numergrupy.
- 3. Ze strony z materiałami dydaktycznymi, należy pobrać rysunki techniczne rzutów zegarka, które będą pomocne w modelowaniu.
- 4. Utworzyć 2 obiekty typu **plane** o poniższych parametrach i lokalizacji:

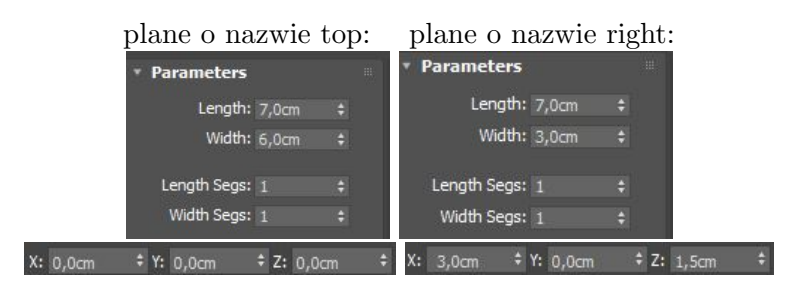

5. Dodatkowo płaszczyzne right należy obróć o 90 stopni (w celu wykonania dokładnego obrotu należy wykorzystać opcję **snap angle**– skrót **A**, lub wpisać wartość numerycznie). Ostatecznie elementy powinny być ułożone jak na poniższym rysunku:

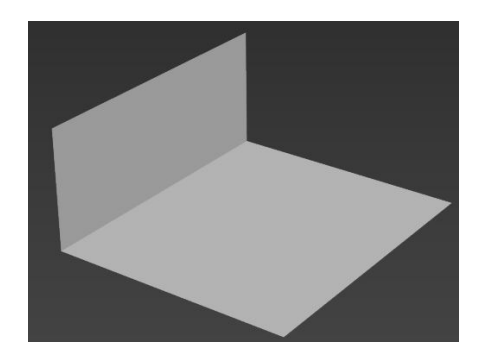

6. Następnie pobrane pliki rzutów technicznych należy wykorzystać jako tekstury płaszczyzn (najprościej można to wykonać poprzez przeciągnięcie pliku obrazka do obiektu w 3dsmax):

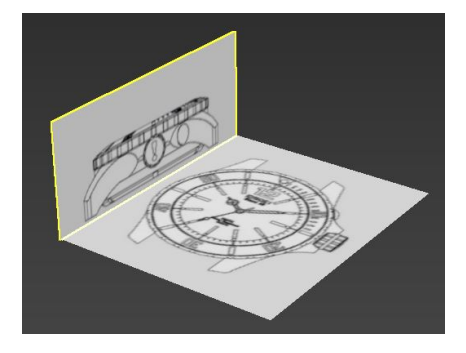

7. Po skonfigurowaniu obiektów pomocniczych, możliwe jest rozpoczęcie właściwego modelowania, w tym celu należy utworzyć obiekt cylindra o następujących parametrach:

| * Parameters     |         |  |
|------------------|---------|--|
| Radius:          | 2,249cm |  |
| Height:          | 1,575cm |  |
| Height Segments: | 10      |  |
| Cap Segments:    |         |  |
| Sides:           |         |  |

8. Następnie należy cylinder dopasować względem płaszczyzn z rzutami (należy wykorzystać roboczą przeźroczystość uruchamianą skrótem Alt+X):

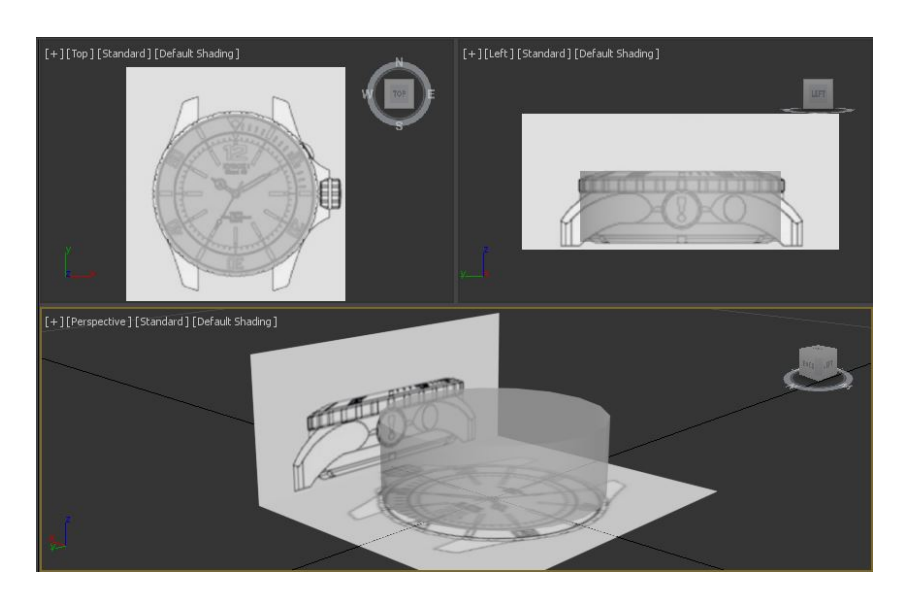

9. W celu przejścia do trybu edycji siatki należy przekonwertować obiekt do **Editable Poly**. Konwersję najprościej wykonać poprzez kliknięcie prawym przyciskiem myszy na obiekcie i wybranie z menu odpowiedniej opcji:

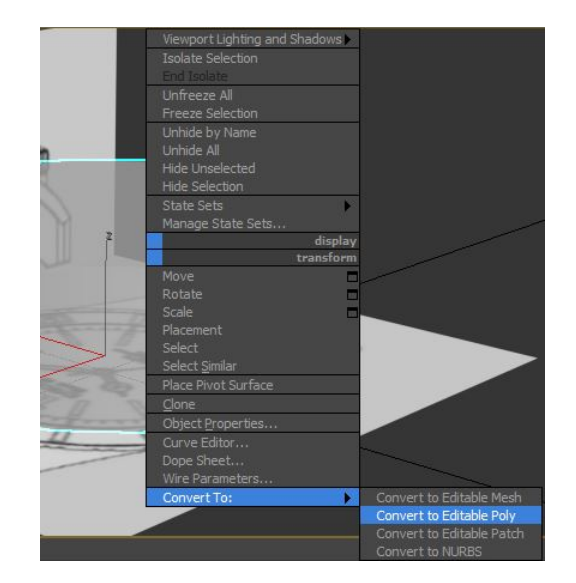

10. Po konwersji dwukrotne kliknięcie menu **Modelling** z **Graphite Toolbar** rozwija listę narzędzi w wybranym trybie modyfikacji (wierzchołki – 1, krawędzie – 2, borders – 3, poligony – 4):

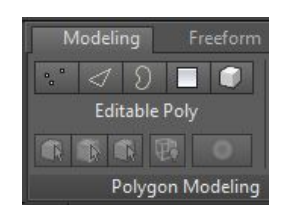

11. W trybie edycji poligonów należy z wykorzystaniem narzędzia inset stworzyć dodatkowe pieścienie odpowiadające tarczy zegarka (w celu wyświetlania krawędzi należy wybrać opcję **edged faces** w ustawieniach okna lub skrótem **F4**). W celu uruchomienia narzędzia konfiguracji ręcznej przycisk Inset należy uruchomić przytrzymując **shift**:

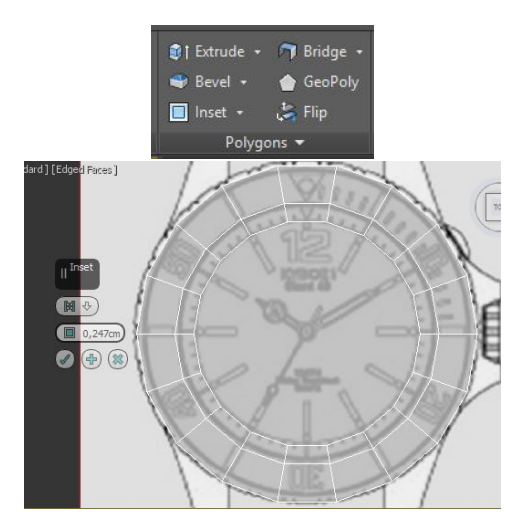

12. Po wybraniu wewnętrznych pierścieni (wykorzystując opcję **loop**, nie trzeba zaznaczać poligonów ręcznie), należy je wytłoczyć z wykorzystaniem narzędzia **extrude**:

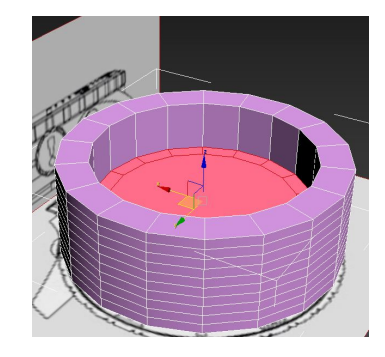

13. Wewnętrzny okrąg należy obniżyć wykorzystując opcję **move** – skrót W:

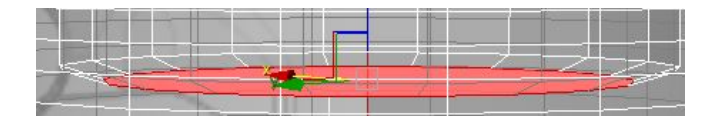

14. Po przełączeniu do trybu krawędzi (2), również z wykorzystaniem opcji **loop** obniżyć pierwsze pętle w obudowie zegarka w celu utworzenia skosu:

| -f |  |  |
|----|--|--|
|    |  |  |

15. Wybrać czwartą od góry pętle:

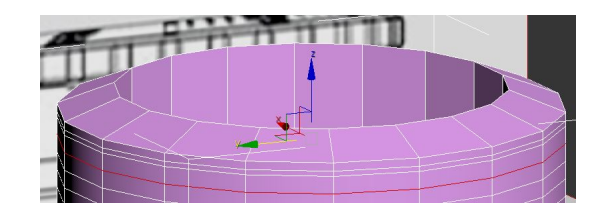

16. Wykorzystując narzędzie **extrude** w trybie krawędzi utworzyć szczelinę pomiędzy kopertą zegarka a zewnętrznym pierścieniem.

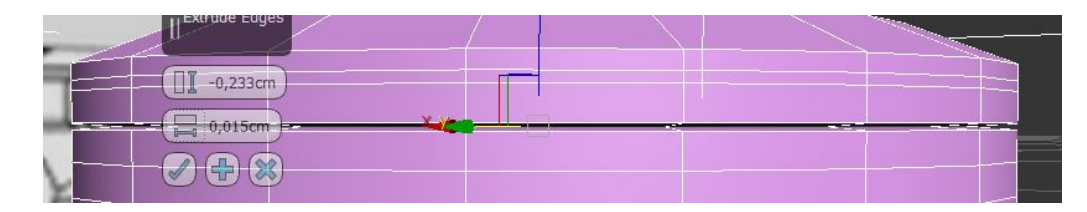

17. Wykorzystując jedną z pętli i narzędzie skalowania zmienić skok wgłębienia na bardziej wygładzony:

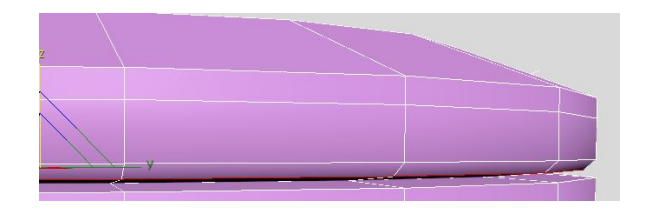

18. Wybrać nadmiarową pętle i przekonwertować zaznaczenie do trybu wierzchołków:

|         | Repear                  | LIIU ISOIDE       |  |
|---------|-------------------------|-------------------|--|
|         | Convert to Face         | Unfreeze All      |  |
|         | Convert to Vertex       | Freeze Selection  |  |
|         | Element                 | Unhide by Name    |  |
|         | Polygon                 | Unhide All        |  |
|         | Border                  | Hide Unselected   |  |
|         | Edge 🗸                  | Hide Selection    |  |
|         | Vertex                  | State Sets 🔹 🕨    |  |
|         | Top-level               | Manage State Sets |  |
| tools 1 |                         | display           |  |
| tools 2 |                         | transform         |  |
|         | Create                  | Move              |  |
|         | Remove                  | Rotate 🗖          |  |
|         | Split                   | Scale 🗖           |  |
|         | Connect                 | Placement         |  |
|         | To see all 1 for shares | Coloct            |  |

19. Przesunąć wybrany pierścień wierzchołków maksymalnie do górnej granicy:

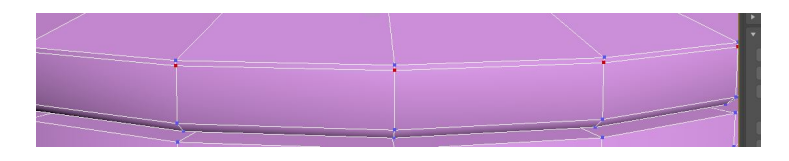

20. Wybrać wszystkie wierzchołki (ctrl+A) i wykorzystując narzędzie weld połączyć wierzchołki zbliżone do siebie o 0.02cm:

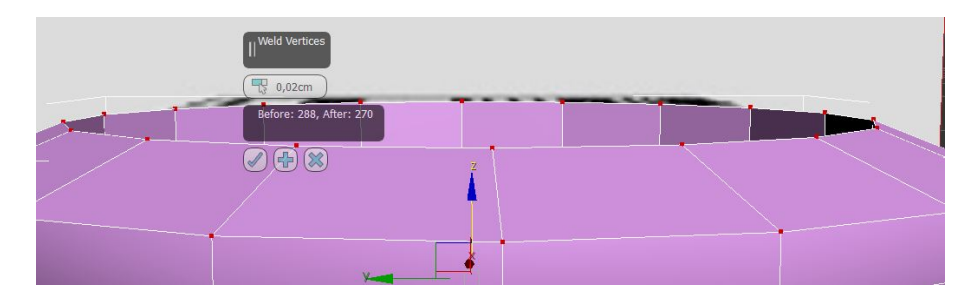

21. W trybie krawędzi wykorzystując funkcję  ${\bf Ring}$  wybrać krawędzie tak jak na rysunku:

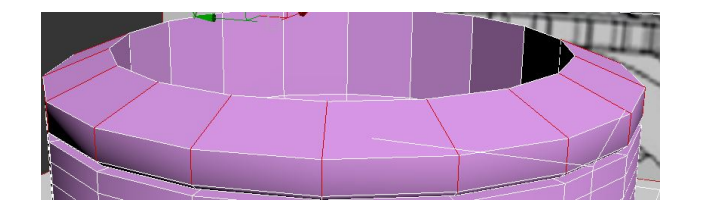

22. Narzędziem **extrude** utworzyć nacięcia na górnym pierścieniu:

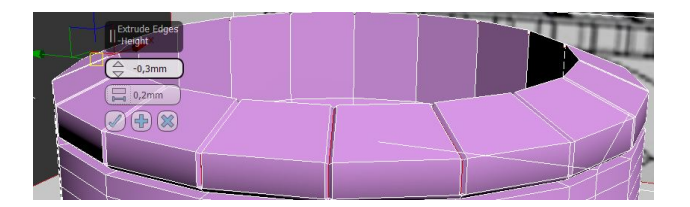

23. Analogicznie wymodelować dolną część koperty:

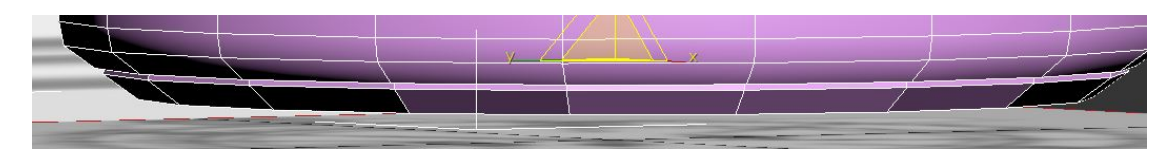

24. W trybie poligonów wybrać pokazaną część koperty wykorzystując narzędzie ring:

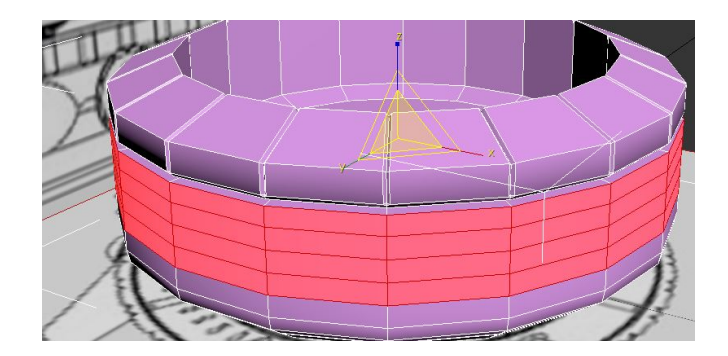

25. Narzędziem  ${\bf extrude}$ w trybie local normal wysunąć je na 1mm:

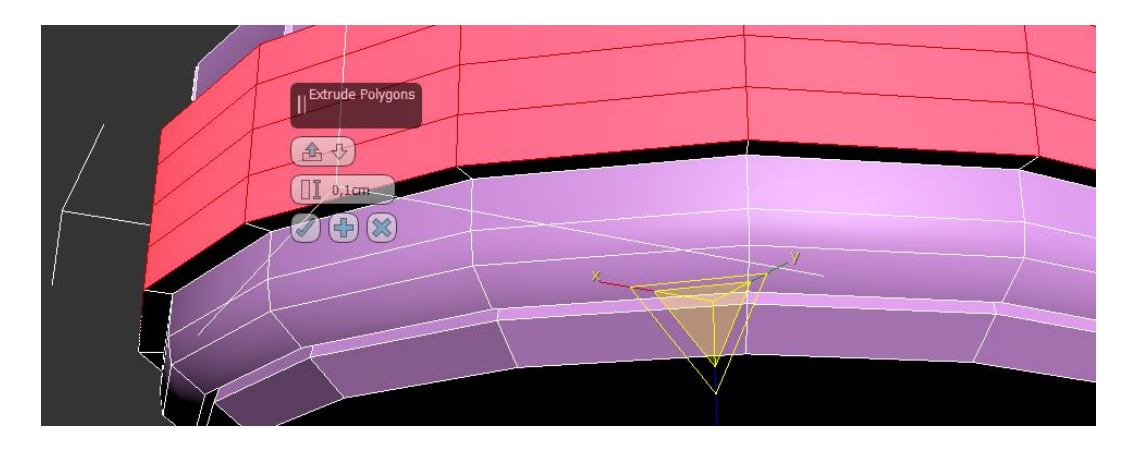

26. Narzędziem **hinge** wysunąć zaznaczoną część koperty:

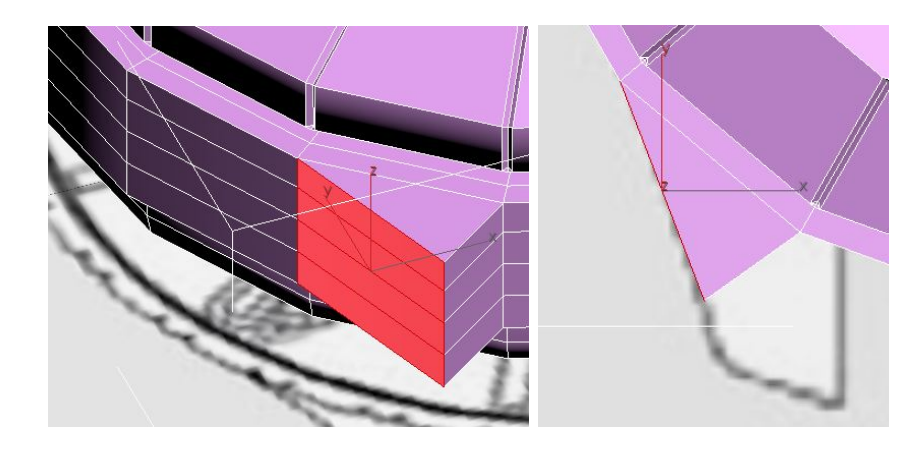

27. Z wykorzystaniem narzędzia **extrude** i **move** uformować pozostałą część mocowania paska:

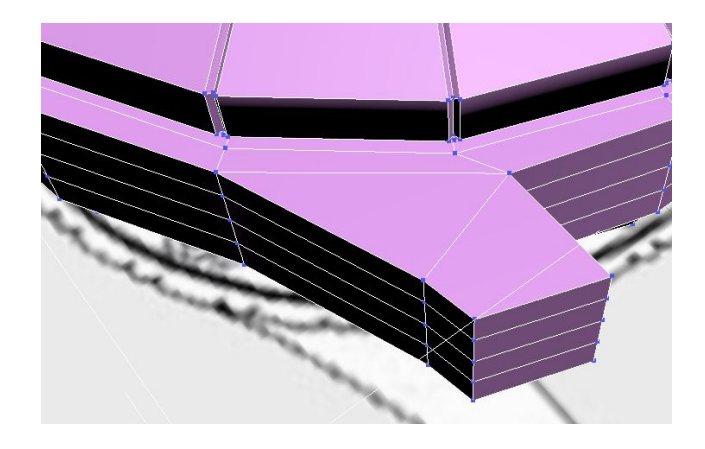

28. Powtórzyć kroki 26-27 dla pozostałych 3 mocowań:

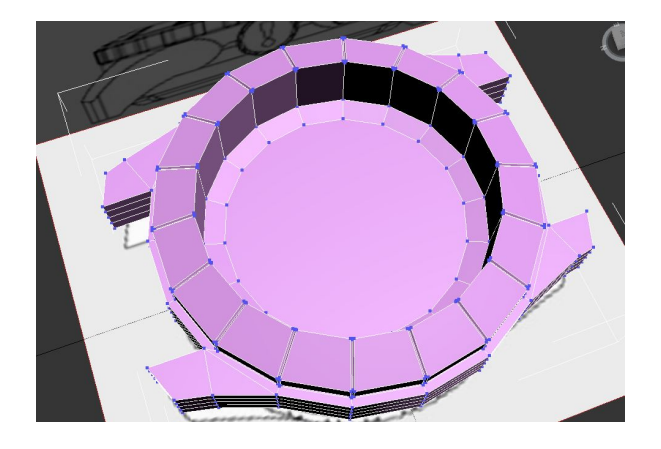

29. Analogicznie uformować strefę pokrętła:

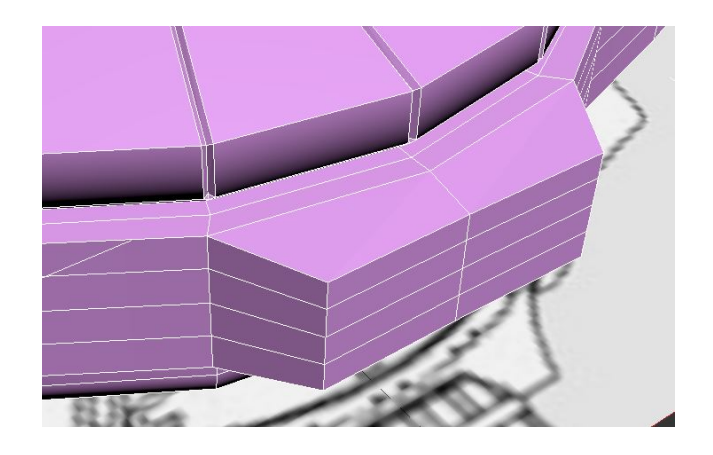

30. Utworzyć obiekt typu **text plus**, oraz wyizolować zaznaczenie (aby pozostałe elementy nie przeszkadzały w modyfikacjach):

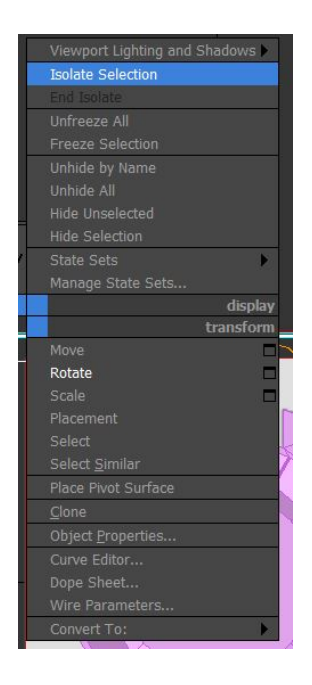

31. Następnie wprowadzić tekst "V\_\_\_\_\_10\_\_\_\_20\_\_\_\_30\_\_\_\_40\_\_\_\_50\_\_\_\_", dopasować rozmiar zgodnie z podanymi parametrami oraz zmienić czcionkę na **Arial Black**:

| Region:                        |      |
|--------------------------------|------|
| Length: 1,0cn                  |      |
| Width: 12,0c                   |      |
| <ul> <li>Parameters</li> </ul> |      |
| Text:                          |      |
| 40                             | ^    |
| 50                             | - 18 |
|                                | ~    |
| Set Value as 1                 |      |
| Open Large Text \              |      |
| Font                           |      |
| Arial Black                    |      |
|                                |      |
| BI                             |      |
| Align:                         |      |
| Global Parameters              |      |
| Size: 0,5                      |      |
| Tracking: 0,00                 |      |
| Leading: 0,00                  |      |
| V Scale: 100                   |      |
| H Scale: 100                   |      |
| Reset Parame                   |      |

32. Obrócić obiekt o -25 stopni względem osi X:

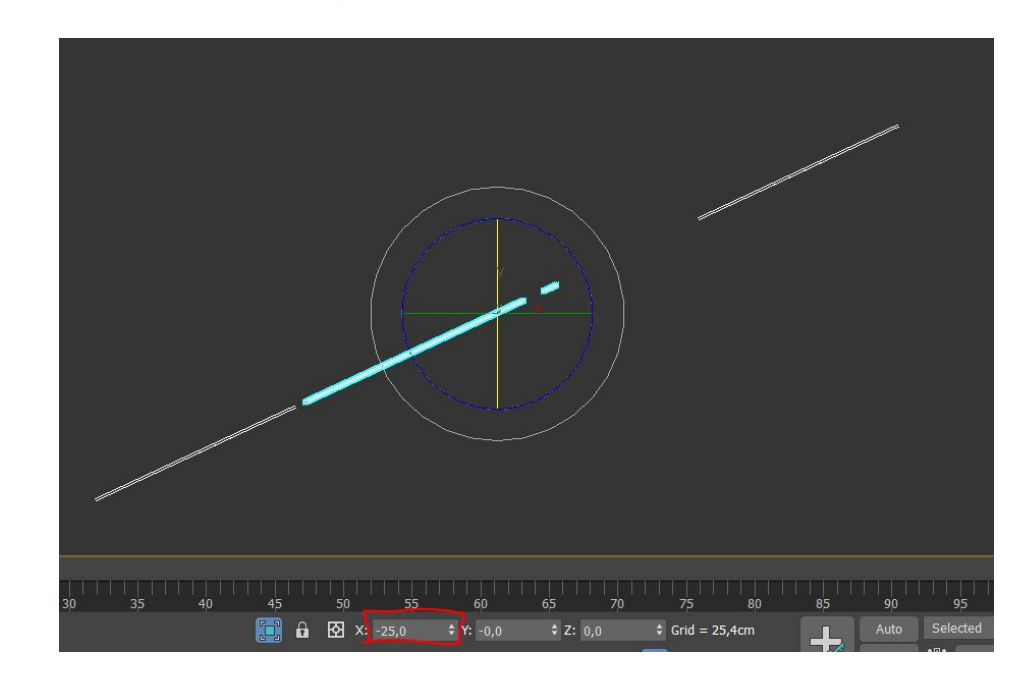

33. Dodać modyfikator **bend**, ustawić parametr **angle** na 360 stopni na Osi X i obrócić obiekt gizmo na widoku **Left** (skrót l) o 65 stopni względem osi Z:

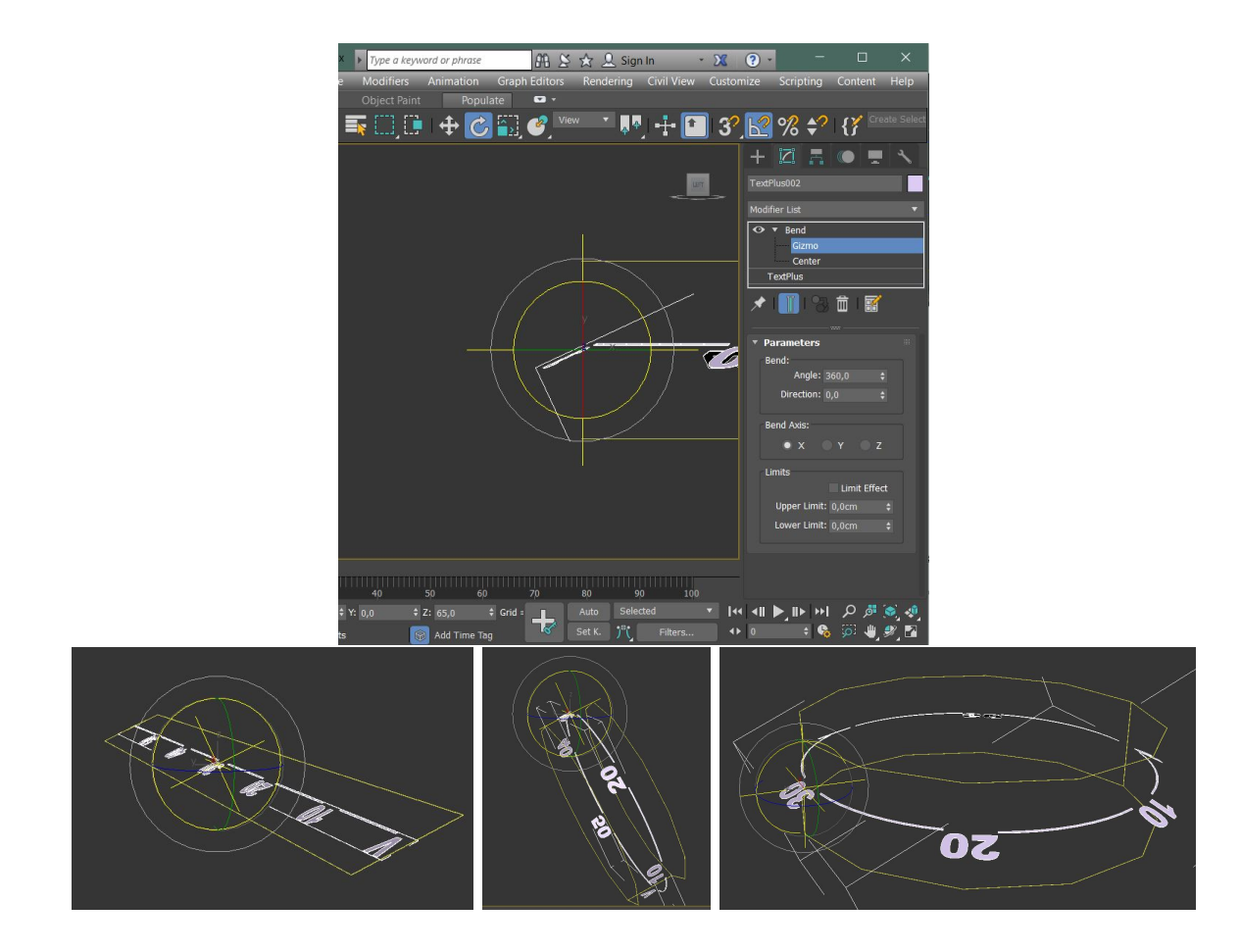

- 34. Wyłączyć izolację obiektu analogicznie prawym przyciskiem myszy i zmienić parametr **extrude** dla obiektu **textPlus** na wartość 0.1cm aby nadać mu grubości.
- 35. Umieścić text w odpowiednim miejscu tarczy zegarka (posłużyć się widokiem rzutu z góry (skrót **t**) i widokiem rzutu z lewej (**l**), aby uruchomić narzędzie przesuwania, posłużyć się skrótem **w**):

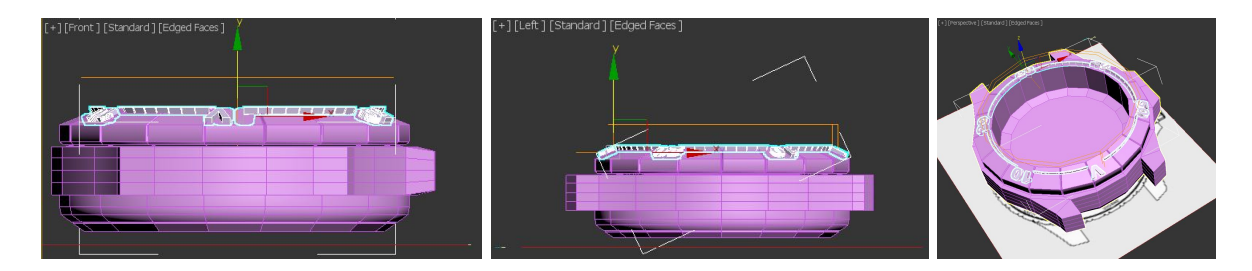

36. W celu obrócenia tekstu względem środka obiektu należy przesunąć  ${\bf pivot}$ tego obiektu zgodnie z instrukcją:

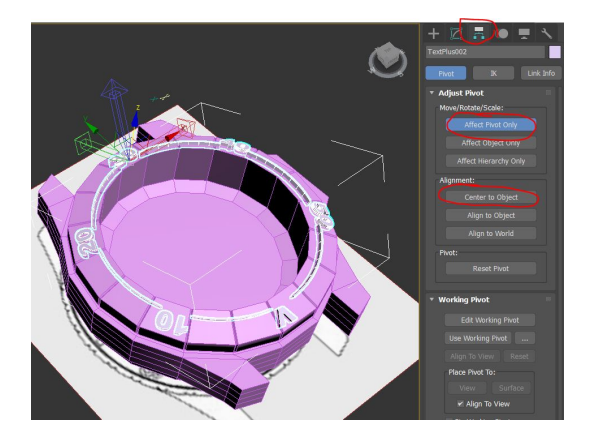

37. Obrócić (skrót **e**) i przeskalować (skrót **r**) obiekt z tekstem (ewentualnie zmodyfikować parametry napisu) tak aby pokrywał się z napisami z szablonu (blueprinta):

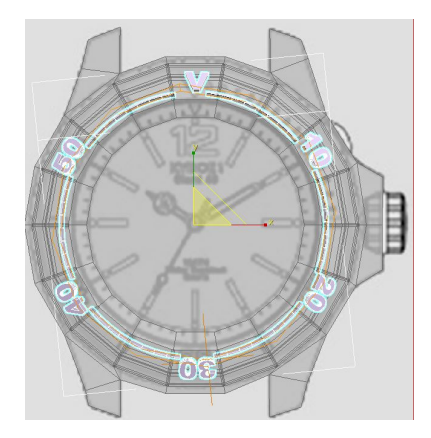

38. Dodać po jednej przedziałce czasu dla godzin i minut jako obiekty typu **box** i przesunąc ją w odpowiednim miejscu:

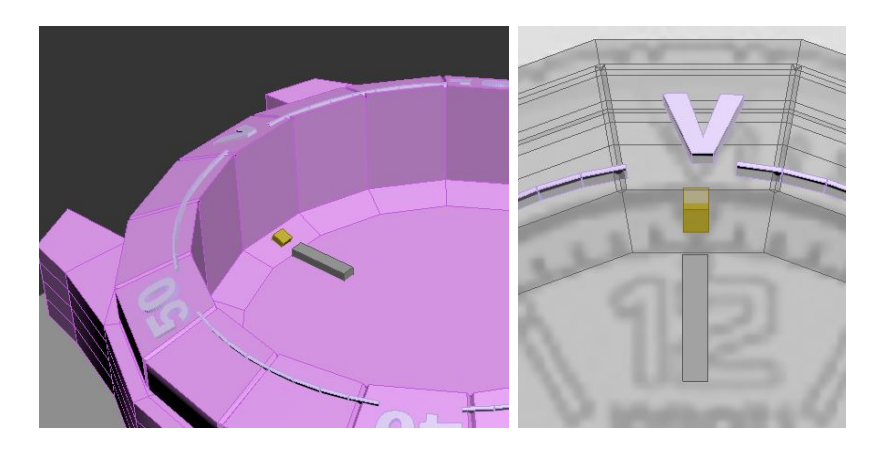

39. Przesunąć pivoty obu przedziałek dod punktu (0,0,0):

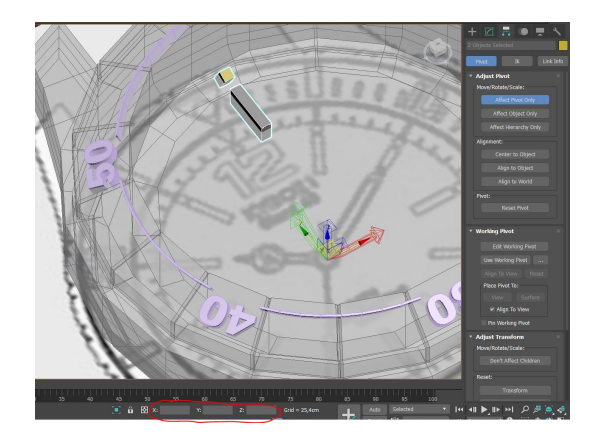

40. Z wykorzystaniem narzędzia array utworzyć 12 przedziałek dla godziny (co 30 stopni) i 60 dla minutnika (co 6 stopni):

| and the                                         | 3 Array                                                                                                    |                                                                                                    |                                                                                                    |                                                                                                    |                                                                                                    | ? ×                                         |
|-------------------------------------------------|----------------------------------------------------------------------------------------------------|----------------------------------------------------------------------------------------------------|----------------------------------------------------------------------------------------------------|----------------------------------------------------------------------------------------------------|----------------------------------------------------------------------------------------------------|---------------------------------------------|
|                                                 | Array Transformation: We<br>Increme<br>X Y<br>0,0cm ¢ 0,0cm<br>0,0 ¢ 0,0                                                                 | orld Coordinates (Use Pivot Po<br>ental<br>Z<br>0,0cm C<br>B0,0 C                                                                                                    | int Center)<br>Move D. 0,0cm<br>Rotate D. 0,0                                                         | Totals<br>X Y<br>1 0.0cm 0<br>0.0 0 3                                                                                                    | Z<br>,0cm + units<br>60,0 + dearees                                                                                     | ,<br>▼ Re-Orient                            |
|                                                 | 100,0 \$ 100,0                                                                                                    | 100,0     100,0     Array Dimensions                                                                                                    | Scale > 100,0                                                                                         |                                                                                                    | 00,0 ‡ percent<br>Total in Array: [                                                                                     | Uniform<br>12                               |
| 000-000                                         | Copy Instance Reference                                                                                                    | ● 1D 12 ÷<br>2D 1 ÷<br>3D 1 ≑                                                                                                    | Incremental Ror           X         Y           0,0cm         0,0cm           0,0cm         0,0cm     | v Offsets<br>Z<br>\$ 0,0cm \$<br>0,0cm \$                                                                                                    | Preview<br>Previ<br>Display as Box                                                                                      | ew                                          |
|                                                 | V                                                                                                    |                                                                                                    | R                                                                                                    | teset All Parameters                                                                                                    | ок                                                                                                    | Cancel                                      |
|                                                 | 3 Arrav                                                                                                    |                                                                                                    |                                                                                                    |                                                                                                    |                                                                                                    |                                             |
|                                                 | Array Transformation: N                                                                                                    | Model Coordinator (Uso Divet 6                                                                                                    | Point Contor)                                                                                         |                                                                                                    |                                                                                                    |                                             |
|                                                 | Array Transformation: V                                                                                                    | World Coordinates (Use Pivot F<br>nental                                                                                                    | Point Center)                                                                                         | Totals                                                                                                    |                                                                                                    |                                             |
|                                                 | Array Transformation: V<br>Increm                                                                                                    | World Coordinates (Use Pivot F<br>nental<br>Y Z                                                                                                    | Point Center)                                                                                         | Totals<br>X Y                                                                                                    |                                                                                                    |                                             |
| C. D. D. D. D. D. D. D. D. D. D. D. D. D.       | Array Transformation: V<br>Increm<br>X Y<br>0,0cm \$ 0,0cm                                                                               | World Coordinates (Use Pivot F<br>nental<br>Y Z<br>n \$ 0,0cm \$                                                                                                    | Point Center)                                                                                         | Totals<br>X Y<br>m \$ 0,0cm \$                                                                                                    | Z<br>0,0cm ‡ units                                                                                                    |                                             |
| ATTER DE LE LE LE LE LE LE LE LE LE LE LE LE LE | Array Transformation: V<br>Increm<br>X V<br>0,0cm \$ 0,0cm<br>0,0 \$ 0,0                                                                 | World Coordinates (Use Privet f<br>mental<br>Y Z<br>n 0,0cm 0<br>6,0 0                                                                                                    | Point Center)<br>Move > 0,00<br>Rotate > 0,0                                                          | Totals<br>X Y<br>m ≑ 0,0cm ≑<br>€ 0,0 €                                                                                                    | Z<br>0,0cm ≑ units<br>360,0 ¢ degrees                                                                                   | ? ×                                         |
|                                                 | Array Transformation: V<br>Array Transformation: V<br>0,0cm ‡ 0,0cm<br>0,0 ‡ 0,0<br>100,0 ‡ 100,0                                        | World Coordinates (Use Pivet International Strength Strength Strengt Strengt Strengend Strength Strength Strength Strength Strength S | Point Center)<br>Move > 0,00<br>Rotate > 0,0<br>Scale > 100,                                          | Totals           X         Y           m         0,0cm         1           2         0,0         2           0         100,0         2                                                                                                    | Z<br>0,0cm + units<br>360,0 + degrees<br>100,0 + percent                                                                | ? ×                                         |
|                                                 | Array Transformation: V<br>Increm<br>X 0,0cm 0,0cm<br>0,0 0 0,0<br>100,0 0 100,0<br>Type of Object                                       | World Coordinates (Use Pivot I<br>enental<br>Y Z<br>n 0 0.0cm 0 2<br>2 6.0 0 2 2<br>0 0 0 100.0 2 2<br>Array Dimensions<br>Count                                                                                                    | Point Center) Move > 0.00 Rotate > 0.0 Scale > 100                                                    | Totals<br>X Y<br>m 3 0,00m 0<br>0 0 100,0 0                                                                                                    | Z<br>0,0cm I units<br>360,0 I degrees<br>100,0 I percent<br>Total in Array:                                             | ? ×<br>✓ Re-Orient<br>Uniform<br>60         |
|                                                 | Array Transformation: V<br>Increm<br>X 0,0cm 0,0.0cm<br>0,0 0 0,0<br>100,0 0 100,0<br>Type of Object<br>Copy                             | World Coordinates (Use Pivot I<br>nental<br>Y Z<br>a \$ 0.0cm \$<br>6.0 \$<br>0 0 0 100.0 \$<br>Array Dimensions<br>Count<br>• 1D 60 \$                                                                                                    | Point Center) Move D 0.00 Control Control R Scale D 100 Lincremental R X Y                            | Totals<br>X Y<br>m 3 0,000 0<br>0 0<br>100,0 0<br>100,0 0<br>0<br>0<br>0<br>0<br>2                                                                                                    | Z<br>0,00m ÷ units<br>360,0 ÷ degrees<br>100,0 ÷ percent<br>Total in Array:<br>Preview                                  | ? ×<br>≮ Re-Orient<br>Uniform               |
|                                                 | Array Transformation: V<br>0,0cm                                                                                                    | World Coordinates (Use Pivot I<br>mental         Z           v         Z           a         0.0cm           a         0.0cm           a         100.0           a         100.0           a         100.0           a         100.0           a         2           a         0.0           a         100.0           a         2           a         2           a         2           a         10           a         2           a         2           a         3                                                                                                    | Point Center)<br>Move > 0.06<br>Conte > 0.0<br>Scale > 100<br>Scale > 100<br>Locar y<br>0.00m < 0.000 | Totals<br>X Y<br>m 2 0,00m 2<br>0 0 2<br>100,0 2<br>100,0 4<br>100,0 4<br>100,0 | Z<br>0,00m ÷ units<br>360,0 ÷ degrees<br>100,0 ÷ percent<br>Total in Array:<br>Preview<br>Preview                       | ? ×                                         |
|                                                 | Array Transformation: V<br>Increm<br>X<br>0,0cm ‡ 0,0cm<br>0,0 ‡ 0,0<br>100,0 ‡ 100,0<br>Type of Object<br>Copy<br>Instance<br>Reference | World Coordinates (Use Pivet Intential         Z           v         Z           v         6,0           v         0,00m           v         0           v         0,00m           v         0           v         0                                                                                                    | Point Center)<br>Move D 0.00<br>Rotate D 0.0<br>Scale D 100<br>Incremental R<br>X Y<br>0.0cm S 0.0cm  | Totals         Y           X         Y           0         0.0em           0         0.0           0         100,0           0         0.0           0         0.0           0         0.0           0         0.0           0         0.0           0         0.0           0         0.0           0         0.0           0         0.0                                                                                                    | Z<br>0,00m 3 units<br>360,0 2 degrees<br>100,0 2 percent<br>Total in Array:<br>Preview<br>Preview<br>Preview<br>Preview | ? ×<br># Re-Orient<br>Uniform<br>60<br>view |

41. Dodać wskazówki poprzez obrysowanie kształtu z szablonu z wykorzystaniem obiektu line z zakładki shapes w menu create . W celu cofnięcia utworzonego punktu i poprawki należy posłużyć się przyciskiem backspace. Należy pamiętać o zamknięciu linii poprzez utworzenie ostatniego punktu w miejscu pierwszego. Po utworzeniu wskazówek należy je przesunąć w odpowiednie meijsce nad tarczą zegarka:

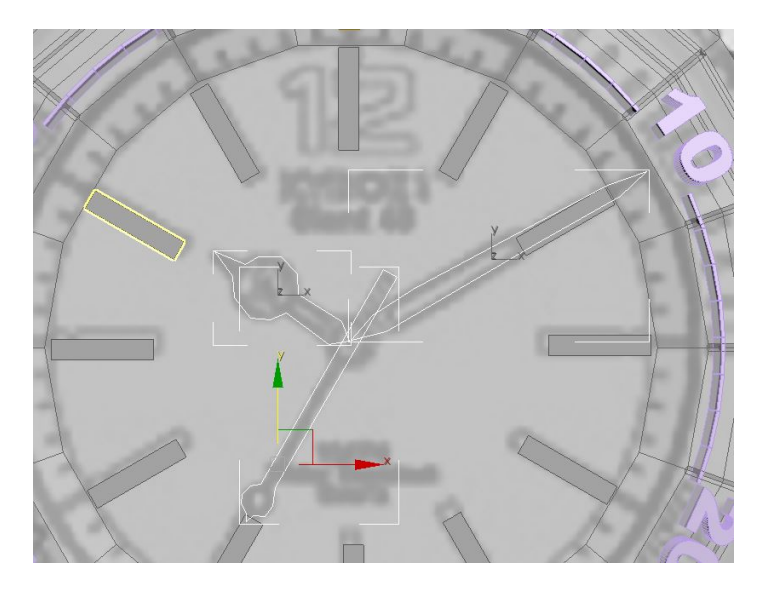

42. W celu wypełnienia kształtów należy prze konwertować je do editable poly:

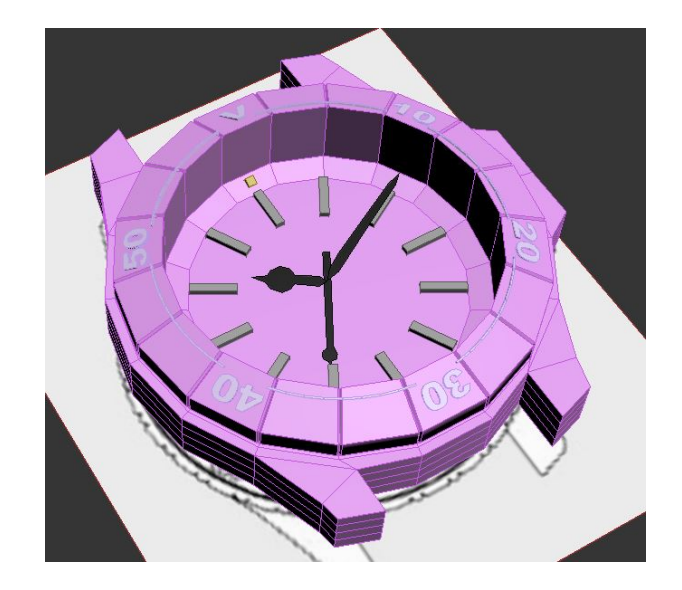

43. Ostatnim krokiem jest przesunięcie pivota wskazówek do punktu (0,0,0) dzięki czemu w przypadku utworzenia animacji będą się prawidłowo poruszały.

# 3 Zadania do samodzielnego wykonania

- Wykorzystując poznane narzędzia stwórz realistyczne modele 3D:
  - Posiadanego telefonu.
  - Posiadanych butów.